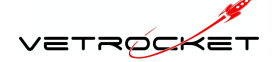

Workflow for Teleradiology Request submission

- 1. Once your images are made, be sure to send the study to OSU CVMDICOM RocketPACS server using the new AE title provided in your welcome email. If you are having difficulty, please consult your IT support for assistance in entering the new AE title on your modality.
- Open Chrome and log into VetRocket (<u>https://osurdvmpacs.vet.ohio-state.edu/</u>) with your clinic username and password (provided in an email from cloud@vetrocket.com). This will not work with Internet Explorer.

| 1900                           |
|--------------------------------|
| VETROCKET                      |
|                                |
| Vet Rocket RIS-PACS            |
| Username                       |
| Password                       |
| Log In Lost Password           |
| Stay signed in                 |
|                                |
|                                |
|                                |
| Copyright Vet Rocket 2014-2017 |
|                                |

3. The images you have sent to the CVMDICOM server will show up in the list. Find the study you wish to have interpreted and click on the report icon.

| ROCKET         | Pacs          |                      |                        |                         |                                   |                  |                  |          |          |                                                   | Open         | Split Window   | vs osurdvm1                   |
|----------------|---------------|----------------------|------------------------|-------------------------|-----------------------------------|------------------|------------------|----------|----------|---------------------------------------------------|--------------|----------------|-------------------------------|
| Patient ID:    | Patient Name: | From Date:           | To Date:               | Accession:              | Description: Mo                   | dality: Ref. Phy | s. Name: Institu | ition:   | _        | <ul> <li>Auto Refresh</li> <li>Pending</li> </ul> | Today        | Yesterd        | lay Last 7 Days               |
| Search         | Clear Exte    | nded ⊟ RIS<br>Fields | Report State           | us: History:            | Findings:                         | Conclusion:      | Recommer         | ndation: | Add      | endum:                                            | 🗌 Auto Vi    | ew             |                               |
| Report 8 Age 8 | View () Email | Dicom Download       | Patient ID ()<br>12345 | Patient Name 🖇<br>nigel | Study Date ()<br>2020-04-23 00:00 | Accession \$     | Description ()   | Se ()    | Im () Ma | od () Ref Physic                                  | ian ()<br>RE | Institution () | Received▼<br>2020-04-23 15:56 |
|                | _             |                      |                        |                         |                                   |                  |                  |          |          |                                                   |              |                |                               |
|                |               |                      |                        |                         |                                   |                  |                  |          |          |                                                   |              |                |                               |
|                |               |                      |                        |                         |                                   | Cubmi            | ttod otudu       | ,        |          |                                                   |              |                |                               |
|                |               |                      |                        |                         |                                   | Subilli          | lieu siuuy       | /        |          |                                                   |              |                |                               |
|                |               |                      |                        |                         |                                   |                  |                  |          |          |                                                   |              |                |                               |
|                |               |                      |                        |                         |                                   |                  |                  |          |          |                                                   |              |                |                               |
|                |               |                      |                        |                         |                                   |                  |                  |          |          |                                                   |              |                |                               |
|                |               |                      |                        |                         |                                   |                  |                  |          |          |                                                   |              |                |                               |
| First Previou  | s Next La     | st Rows: 5           | Page 1 of              | 1 (1 Studies)           |                                   |                  |                  |          |          |                                                   |              |                | Edit Columns                  |

Prepared for The Ohio State University Department of Radiology CONFIDENTIAL 5/19/2021

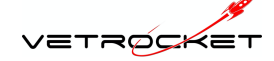

4. The patient's information and your clinic's information should autopopulate from the DICOM information in your images. Enter any Additional Information (if needed), and fill out the History field, addressing the points provided. Then select Submit. You can save or save and close if you need to come back and fill out more information but you must click Submit to send the request for interpretation once the form is complete.

|                                                                                                    |                                                                                                    |                                                                                                    | Diagnostic Imagi                                                             | ng Request                                          |                                                      |
|----------------------------------------------------------------------------------------------------|----------------------------------------------------------------------------------------------------|----------------------------------------------------------------------------------------------------|------------------------------------------------------------------------------|-----------------------------------------------------|------------------------------------------------------|
| ıdy                                                                                                    |                                                                                                    |                                                                                                    |                                                                              |                                                     |                                                      |
| Patient's Name:                                                                                                    |                                                                                                    |                                                                                                    | Patient ID:                                                                  | 333978                                              |                                                      |
| Birth Date:                                                                                                    | 20110803                                                                                                    |                                                                                                    | Age:                                                                         | 9Y                                                  |                                                      |
| Patient Species:                                                                                                    |                                                                                                    |                                                                                                    | Patient Breed:                                                               |                                                     | V                                                    |
| Gender:                                                                                                    | F                                                                                                    |                                                                                                    | Accession:                                                                   | US328-DR98023                                       |                                                      |
| Modality:                                                                                                    | US SR                                                                                                    |                                                                                                    | Description:                                                                 | Echocardiogram Initial                              |                                                      |
| Study Date:                                                                                                    | 20210525                                                                                                    |                                                                                                    | Study AE Title:                                                              | VRDEMO                                              |                                                      |
| Number of<br>Series:                                                                                                    | 2                                                                                                    |                                                                                                    | Number of SOP<br>Instances:                                                  | 91                                                  |                                                      |
| Referring<br>Physician:                                                                                                    |                                                                                                    |                                                                                                    | -<br>Modified:                                                               | 6/1/2021 at 7:35:53 AM                              |                                                      |
| Anatomical<br>Region                                                                                                    |                                                                                                    |                                                                                                    |                                                                              | ad 🗆 Anesthesia Used                                |                                                      |
| Negion.                                                                                                    |                                                                                                    |                                                                                                    |                                                                              |                                                     |                                                      |
| quester                                                                                                    |                                                                                                    |                                                                                                    | Email                                                                        |                                                     | _                                                    |
| Name:                                                                                                    | KIS Kequestor                                                                                                    | •                                                                                                    | Email:                                                                       | support@vetrocket.com                               | _                                                    |
| Main Phone:                                                                                                    |                                                                                                    |                                                                                                    | Mobile Phone:                                                                |                                                     | _                                                    |
| Institution:                                                                                                    |                                                                                                    |                                                                                                    | Fax Number:                                                                  |                                                     |                                                      |
| External ID:                                                                                                    |                                                                                                    |                                                                                                    |                                                                              |                                                     |                                                      |
| Annotated Image                                                                                                    | es Requested                                                                                                    |                                                                                                    |                                                                              |                                                     | Use plain tex                                        |
|                                                                                                    |                                                                                                    |                                                                                                    |                                                                              |                                                     |                                                      |
| ditional Informatio                                                                                                    | on:                                                                                                    |                                                                                                    |                                                                              |                                                     |                                                      |
| ditional Information<br>tory:<br>esenting Problem                                                                                                    | : 3 views of the                                                                                                    | thorax and abdom                                                                                                    | en are provided. Pet ov                                                      | vner states patient is "off".                       |                                                      |
| ditional Information<br>tory:<br>esenting Problem<br>elevant Clinical Hi<br>uvsical Exam Find                                                                               | on:<br>: 3 views of the<br>story: Chronic W<br>ings: Thin, dull c                                                                                 | thorax and abdom<br>eight loss.                                                                                                   | en are provided. Pet ov                                                      | vner states patient is "off".                       |                                                      |
| ditional Information<br>tory:<br>esenting Problem<br>elevant Clinical Hi<br>uysical Exam Find<br>urrent Manageme                                                            | on:<br>: 3 views of the<br>story: Chronic W<br>ings: Thin, dull c<br>nt: Antibiotic tre                                                           | thorax and abdom<br>leight loss.<br>oat, and depressed<br>atment and anti in                                                      | en are provided. Pet ov<br>d.<br>ıflammatories.                              | vner states patient is "off".                       |                                                      |
| ditional Information<br>tory:<br>esenting Problem<br>elevant Clinical Hi<br>nysical Exam Find<br>urrent Manageme<br>inical Questions t                                      | on:<br>: 3 views of the<br>story: Chronic W<br>ings: Thin, dull c<br>nt: Antibiotic tre<br>o be Answered:                                         | thorax and abdom<br>leight loss.<br>oat, and depressed<br>atment and anti in<br>Question 1, Questi                                | en are provided. Pet ov<br>d.<br>ıflammatories.<br>ion 2, Question 3         | vner states patient is "off".                       |                                                      |
| ditional Information<br>tory:<br>esenting Problem<br>elevant Clinical Hi<br>uysical Exam Find<br>urrent Manageme<br>inical Questions t<br>ing Code:                         | on:<br>: 3 views of the<br>story: Chronic W<br>ings: Thin, dull c<br>nt: Antibiotic tre<br>o be Answered:                                         | thorax and abdom<br>leight loss.<br>oat, and depressed<br>atment and anti in<br>Question 1, Questi                                | en are provided. Pet ov<br>d.<br>iflammatories.<br>ion 2, Question 3         | vner states patient is "off".                       |                                                      |
| ditional Information<br>tory:<br>esenting Problem<br>elevant Clinical Hi<br>uysical Exam Find<br>urrent Manageme<br>inical Questions t<br>ing Code:                         | on:<br>: 3 views of the<br>story: Chronic W<br>ings: Thin, dull c<br>nt: Antibiotic tre<br>o be Answered:<br>ve and Close                         | thorax and abdome<br>leight loss.<br>oat, and depressed<br>eatment and anti in<br>Question 1, Questi<br>Route:<br>Submit (2:NOF   | en are provided. Pet ov<br>d.<br>Iflammatories.<br>ion 2, Question 3         | vner states patient is "off".                       | ■ Administratic<br>Preview Print Download PDF        |
| ditional Information<br>tory:<br>esenting Problem<br>elevant Clinical Hi<br>uysical Exam Find<br>urrent Manageme<br>inical Questions t<br>ing Code:<br>ose Save Save        | on:<br>: 3 views of the<br>story: Chronic W<br>ings: Thin, dull c<br>nt: Antibiotic tre<br>o be Answered:<br>ve and Close                         | thorax and abdome<br>leight loss.<br>oat, and depressed<br>atment and anti in<br>Question 1, Questi<br>Route: (<br>Submit) (2:NOF | en are provided. Pet ov<br>d.<br>iflammatories.<br>ion 2, Question 3<br>RMAL | vner states patient is "off".<br>opyright 2014-2021 | ⊞ Administration<br>(Preview) (Print) (Download PDF) |
| ditional Information<br>tory:<br>esenting Problem<br>elevant Clinical Hi<br>eysical Exam Find<br>urrent Manageme<br>inical Questions t<br>ing Code:                         | : 3 views of the<br>story: Chronic W<br>ings: Thin, dull c<br>nt: Antibiotic tre<br>o be Answered:<br>ve and Close                                | thorax and abdome<br>leight loss.<br>oat, and depressed<br>eatment and anti in<br>Question 1, Questi<br>Route:<br>Submit (2:NOF   | en are provided. Pet ov<br>d.<br>iflammatories.<br>ion 2, Question 3<br>RMAL | vner states patient is "off".<br>opyright 2014-2021 | E Administration<br>(Preview) (Print) (Download PDF) |
| ditional Information<br>tory:<br>esenting Problem<br>elevant Clinical Hi<br>uysical Exam Find<br>urrent Manageme<br>inical Questions t<br>ing Code: (<br>ose) (Save) (Save) | :: 3 views of the<br>story: Chronic W<br>ings: Thin, dull c<br>nt: Antibiotic tre<br>o be Answered:<br><u>ve and Close</u>                        | thorax and abdome<br>leight loss.<br>oat, and depressed<br>atment and anti in<br>Question 1, Questi<br>Route: (<br>Submit) (2:NOF | en are provided. Pet ov<br>d.<br>iflammatories.<br>ion 2, Question 3<br>RMAL | vner states patient is "off".                       | ⊞ Administration<br>Preview Print Download PD!       |
| ditional Information<br>tory:<br>esenting Problem<br>elevant Clinical Hi<br>nysical Exam Find<br>urrent Manageme<br>inical Questions t<br>ing Code:                         | sn:<br>: 3 views of the<br>story: Chronic W<br>ings: Thin, dull c<br>nt: Antibiotic tre<br>o be Answered:<br><u>ve and Close</u>                  | thorax and abdome<br>leight loss.<br>oat, and depressed<br>atment and anti in<br>Question 1, Questi<br>Route:<br>Submit (2:NOF    | en are provided. Pet ov<br>d.<br>flammatories.<br>ion 2, Question 3<br>RMAL  | vner states patient is "off".                       | ⊞ Administration<br>Preview Print Download PDF       |
| ditional Information<br>tory:<br>esenting Problem<br>elevant Clinical Hi<br>nysical Exam Find<br>urrent Manageme<br>inical Questions t<br>ing Code:                         | 251<br>251<br>252<br>253<br>253<br>253<br>253<br>253<br>253<br>253<br>253<br>253                                                                  | thorax and abdom<br>leight loss.<br>oat, and depressed<br>atment and anti in<br>Question 1, Questi<br>Route:<br>Submit (2:NOF     | en are provided. Pet ov<br>d.<br>Iflammatories.<br>ion 2, Question 3<br>RMAL | vner states patient is "off".<br>opyright 2014-2021 | ⊞ Administration<br>Preview) (Print) (Download PDF   |
| ditional Information<br>tory:<br>esenting Problem<br>elevant Clinical Hi<br>nysical Exam Find<br>urrent Manageme<br>inical Questions to<br>ing Code:                        | 251<br>251<br>252<br>253<br>253<br>253<br>253<br>253<br>253<br>253<br>253<br>253                                                                  | thorax and abdom<br>leight loss.<br>oat, and depressed<br>atment and anti in<br>Question 1, Questi<br>Route:<br>Submit 2:NOF      | en are provided. Pet ov<br>d.<br>Iflammatories.<br>ion 2, Question 3<br>RMAL | vner states patient is "off".<br>opyright 2014-2021 | ⊞ Administration<br>Preview) Print) Download PDI     |
| ditional Information<br>tory:<br>esenting Problem<br>elevant Clinical Hi<br>nysical Exam Find<br>urrent Manageme<br>inical Questions to<br>ing Code:<br>ose Save Save       | 251<br>251<br>252<br>253<br>253<br>253<br>253<br>253<br>253<br>253<br>253<br>253                                                                  | thorax and abdom<br>leight loss.<br>oat, and depressed<br>atment and anti in<br>Question 1, Questi<br>Route:<br>Submit 2:NOF      | en are provided. Pet ov<br>d.<br>Iflammatories.<br>ion 2, Question 3<br>RMAL | vner states patient is "off".<br>opyright 2014-2021 | ⊞ Administratic<br>Preview) Print) Download PDF      |
| ditional Information<br>tory:<br>esenting Problem<br>elevant Clinical Hi<br>nysical Exam Find<br>urrent Manageme<br>inical Questions to<br>ing Code: (<br>ose) Save) Save   | 2)<br>2) 3 views of the<br>story: Chronic W<br>ings: Thin, dull c<br>nt: Antibiotic tre<br>o be Answered:<br>//////////////////////////////////// | thorax and abdom<br>leight loss.<br>oat, and depressed<br>atment and anti in<br>Question 1, Questi<br>Route:<br>Submit (2:NOF     | en are provided. Pet ov<br>d.<br>Iflammatories.<br>ion 2, Question 3<br>RMAL | vner states patient is "off".<br>opyright 2014-2021 | ⊞ Administration<br>Preview) Print) Download PDI     |

Prepared for The Ohio State University Department of Radiology CONFIDENTIAL 5/19/2021

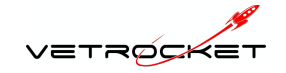

5. Your study is now in Request Status as indicated by the red R. This alerts OSU Radiology and we can begin the interpretation.

| ROCKET            | 7^cs              |          |                |                          |                 |                                |                    |                |                 | C                       | ipen Split Windov       | vs osurdvm1                   |
|-------------------|-------------------|----------|----------------|--------------------------|-----------------|--------------------------------|--------------------|----------------|-----------------|-------------------------|-------------------------|-------------------------------|
| Patient ID:       | Patient Name:     | From D   | ate: To        | Date: A                  | ccession:       | Description: M                 | odality: Ref. Phys | s. Name: Insti | tution:         | Auto Refresh<br>Pending | oday Yesterd            | ay Last 7 Days                |
| Search            | Clear B Ex search | ended E  | ∃ RIS<br>ields | Report Statu<br>2 values | s: History:     | Findings:                      | Conclusion:        | Recomm         | endation: Adder | ndum: 🗌 Au              | to View                 |                               |
| Report \$ Age \$  | View () Email     | Dicom Di | ow nload       | Patient ID ()<br>12345   | Patient Name () | Study Date () 2020-04-23 00:00 | Accession ()       | Description () | Se () Im () Mod | 8 Ref Physician 8       | Institution ()<br>RDVM1 | Received▼<br>2020-04-23 15:56 |
|                   |                   |          |                |                          |                 |                                |                    |                |                 |                         |                         |                               |
|                   |                   |          |                |                          |                 |                                |                    |                |                 |                         |                         |                               |
|                   |                   |          | Red            | upst St                  | fatue           |                                |                    |                |                 |                         |                         |                               |
|                   |                   |          | Neq            |                          | latus           |                                |                    |                |                 |                         |                         |                               |
|                   |                   |          |                |                          |                 |                                |                    |                |                 |                         |                         |                               |
|                   |                   |          |                |                          |                 |                                |                    |                |                 |                         |                         |                               |
|                   |                   |          |                |                          |                 |                                |                    |                |                 |                         |                         |                               |
| First Description | a ) Naut ) I      |          | _              | _                        |                 |                                |                    |                |                 |                         |                         |                               |
| Previou           |                   | Rows:    | 5              | Page 1 of 1              | l (1 Studies)   |                                |                    |                |                 |                         |                         | Eait Columns                  |

6. The Finalized Report will be available in your study list, indicated by the green checkmark.

| ROCKET         | <b>7</b> ^cs | 5                 |                      |                 |               |                 |            |                  |                    |                      |               |          |          |              | Ор      | en Split Window | ws osurdvm1       |
|----------------|--------------|-------------------|----------------------|-----------------|---------------|-----------------|------------|------------------|--------------------|----------------------|---------------|----------|----------|--------------|---------|-----------------|-------------------|
| Patient ID:    | Patient Na   | ame:              | From                 | Date: To        | b Date:       | Accession:      | Des        | scription:       | Modality: Ref.     | Phys. Name           | nstitu        | ution:   |          | Auto Refresh | Tor     | dav Yester      | lav Last 7 Davs   |
| L              | <u> </u>     |                   |                      |                 |               | l               | _ L_       |                  | ▼ [                |                      |               |          |          | Pending      |         |                 |                   |
| Search         | Clear        | ⊞ Exter<br>search | nded                 | ⊟ RIS<br>Fields | Report Sta    | tus: History    | y:         | Findings:        | Conclusio          | on:                  | Recomme       | ndation: | Adden    | dum:         | 🗆 Auto  | View            |                   |
| Report 1 Age 1 | View 1       | Email             | Dicom                | Download        | Patient ID () | Patient Name    | ie ()      | Study Date ()    | Accession 1        | Desc                 | ription 🕄     | Se () II | m \$ Mod | (; Ref Physi | cian () | Institution \$  | Received <b>V</b> |
| 0.3hrs         |              | $\square$         | $\textcircled{1}{2}$ | <u>+</u>        | 12345         | nigel           | 2          | 2020-04-23 00:00 |                    |                      |               | 1 1      | и от     |              |         | RDVM1           | 2020-04-23 15:56  |
| 🗆 ! 📝 Ohrs     |              | $\mathbf{M}$      |                      | <u>*</u>        | 12345         | DX Study - Al   | lligator 2 | 2015-05-07 06:05 | US10449-<br>DR6702 | America<br>Alligator | an White<br>r | 1 1      | l DX     | Dr. Brown    |         | Vet Rocket, LLC | 2020-04-23 15:51  |
|                |              |                   |                      |                 |               |                 |            |                  |                    |                      |               |          |          |              |         |                 |                   |
|                |              |                   |                      |                 |               |                 | -          |                  | _                  |                      |               |          |          |              |         |                 |                   |
|                |              |                   |                      |                 |               |                 |            |                  | 📮 🗜                | nalize               | d Rep         | port     | on R     | DVM s        | study   | list            |                   |
|                |              |                   |                      |                 |               |                 |            |                  |                    |                      |               |          |          |              |         |                 |                   |
|                |              |                   |                      |                 |               |                 |            |                  |                    |                      |               |          |          |              |         |                 |                   |
|                |              |                   |                      |                 |               |                 |            |                  |                    |                      |               |          |          |              |         |                 |                   |
|                |              |                   |                      |                 |               |                 |            |                  |                    |                      |               |          |          |              |         |                 |                   |
|                |              |                   |                      |                 |               |                 |            |                  |                    |                      |               |          |          |              |         |                 |                   |
|                |              |                   |                      |                 |               |                 |            |                  |                    |                      |               |          |          |              |         |                 |                   |
|                |              |                   |                      |                 |               |                 |            |                  |                    |                      |               |          |          |              |         |                 |                   |
|                |              |                   |                      |                 |               |                 |            |                  |                    |                      |               |          |          |              |         |                 |                   |
| First Previou  | us Next      | t Las             | st Row               | s: 5            | Page 1 o      | f 1 (2 Studies) |            |                  |                    |                      |               |          |          |              |         |                 | Edit Columns      |
|                |              |                   |                      |                 |               |                 |            |                  |                    |                      |               |          |          |              |         |                 |                   |
|                |              |                   |                      |                 |               |                 |            |                  |                    |                      |               |          |          |              |         |                 |                   |

Prepared for The Ohio State University Department of Radiology CONFIDENTIAL 5/19/2021

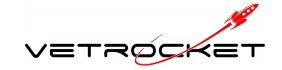

## 7. The Finalized report (PDF) is also emailed to you.

| Notation of the second of the second of t                  |                                                                                                    |                                                                                                    | PRIC                                                                                                    | RITY REQUEST                                                                                                    |                                                                                 |                                                                     |                                                                   |                                                                                                    |
|----------------------------------------------------------------------------------------------------|----------------------------------------------------------------------------------------------------|----------------------------------------------------------------------------------------------------|----------------------------------------------------------------------------------------------------|----------------------------------------------------------------------------------------------------|---------------------------------------------------------------------------------|---------------------------------------------------------------------|-------------------------------------------------------------------|----------------------------------------------------------------------------------------------------|
| Particle Information         Particle Information         Presenting Problem: 3 views of the thorax and abdomen are provided. Per owner states patient is "off".         Relevant Clinical History: Chronic Weight loss.         Physical Exam Findings: Thin, duil cost, and depressed.         Current Management: Antibiotic treatment and and inframmatories.         Clinical Unstory: Chronic Weight loss.         Physical Exam Findings: Thin, duil cost, and depressed.         Current Management: Antibiotic treatment and anti Inframmatories.         Clinical Opticory: Chron                                                                                                    | ETROCKE                                                                                                    | Taking you to the Cloud and                                                                                                    | Beyond                                                                                                    | Yn, Bailey, , , - 3339                                                                                                    | 78                                                                              |                                                                     | RADIOL                                                            | OGY REPORT                                                                                                    |
| Patient:       Patient ID:       333978       Repart #       44         Birth Date:       201106.03       Age:       97       Billing Code:       Patient Species:       Canine       Patient Breed:       Mixed       Gender:       Patient Species:       2021-05-23       Study Time:       11:         Referring Physician:       US328-0498023       Series:       2       SOP Instances:       9         Accession:       US328-0498023       Series:       2       SOP Instances:       9         Stadation Load:       No       Accession:       No       No       No         Requested       Mixed       Browster       Fax Number:       12       12       1201-06-01       1502:         Requested Dy:       RIS Requestor       Intal Address:       support@vetrocket.com       Study Received:       1201-06-01       1502:         Annotacted Images Requested:       No       Stadation Load:       No       No       1201-06-01       1502:         Annotacted Images Requested:       No       Stadation Load:       Stadation Load:       2021-06-01       1502:         Annotacted Images Requested:       No       Stadation Load:       Stadation Load:       2021-06-01       1502:         Annotacted Images Requested:                                                                                                    | itlent Information                                                                                                    |                                                                                                    |                                                                                                    |                                                                                                    |                                                                                 |                                                                     |                                                                   |                                                                                                    |
| Birth Date:       2011 08 03       Ape:       9Y       Billing Code:         Patient Species:       Canine       Patient Breed:       Mixed       Gender:         Stady Description:       Echocardiogram Initial       Study Date:       2021 05-25       Study Time:       12:         Referring Physician:       UKDEMO       Modalities:       UK       2021 05-25       Study Time:       12:         Referring Physician:       UK3282-DR98023       Series:       2       SOP Instances:       1         Study Indi:       No       Arresthusia Laud:       No       No       Indianaces:       1         Requested       Indianaces:       support@vetrocket.com       Pione Number       Excellent:       2       2021 06-01 15:02:         Stadmitted By:       NIS Requestor       Submitter Email:       support@vetrocket.com       Submit Date:       2021 06-01 15:02:         Annotated Images Requested:       No       STAT Request: 2       Other Information       Study:       Study:       Study:       Study:       Study:       Study:       Study:       Study:       Study:       Study:       Study:       Study:       Study:       Study:       Study:       Study:       Study:       Study:       Study:       Study:       Study:                                                                                                    | atient:                                                                                                    |                                                                                                    | F                                                                                                    | Patient ID:                                                                                                    | 333978                                                                          | Rep                                                                 | ort #                                                             | 4265                                                                                                    |
| Patient Species:       Canine       Patient Breed:       Mixed       Gender:       Interpretation         Study Date:       2021-05-75       Study Time:       11:         Referring Physician:       US32E OR98023       Series:       2       SOP Instances:       Id         Study Date:       VADEMO       Modalities:       US2E OR98023       Series:       2       SOP Instances:       Id         Requested By:       RIS Requestor       Email Address:       support@vecket.com       Phore Number:       2021-06-01 15:02:         Submitted By:       RIS Requestor       Submitter Email:       support@vecket.com       Submit Date:       2021-06-01 15:02:         Submitted By:       RIS Requestor       Submitter Email:       support@vecket.com       Submit Date:       2021-06-01 15:02:         Submitted By:       RIS Requestor       Submitter Email:       support@vecket.com       Submit Date:       2021-06-01 15:02:         Vancated Images Requested:       No       STAT Request: 2       Other Information       Stady Date:       2021-06-01 15:02:         Vancated Images Requested:       No       Stady Date:       support@vecket.com       Study Res       2021-06-01 15:02:         Vancated Images Requested:       No       Stady Date:       Stady Date:       3021-06                                                                                                    | irth Date:                                                                                                    | 2011-08                                                                                                    | -03 A                                                                                                    | lge:                                                                                                    | 9Y                                                                              | Billi                                                               | ng Code:                                                          |                                                                                                    |
| Shuky Dascription: Echocardiogram Initial Study Data: 2021-05-25 Study Time: 11:<br>Referring Physiclacs: 4000000000000000000000000000000000000                                                                                                    | atlent Species:                                                                                                    | Canine                                                                                                    | e F                                                                                                    | atlent Breed:                                                                                                    | Mixed                                                                           | Gen                                                                 | ider:                                                             | F                                                                                                    |
| Referring Physician:       Study AE:       VRDEMO       Modulities:       UE         Accession:       US328-DR09023       Series:       2       SOP Instances:       1         Seduction Liked:       No       Anexthesia Liked:       No       Instances:       1         Requested       Instances:       Support@vetrocest.com       Plone Number:       Instances:       1         Requested Tity:       RIS Requestor       Email Address:       support@vetrocest.com       Plone Number:       2021-06-01 ISO2:         Submitted By:       RIS Requestor       Submitter Email:       support@vetrocest.com       Bulom Ebate:       2021-06-01 ISO2:         Annotated Images Requested: No       STAT Request: 2       Other Information       STAT Request: 2         Notated Images Requested: No       STAT Request: 2       Other Information         Netary       Presenting Problem: 3 views of the thorax and abdomen are provided. Pet owner states patient is "off".       Relevant Clinical History: Chronic Weight loss.         Physical Exam Findings: Thin, dull cost, and depressed.       Current Management: Antibiotic treatment and anti Inframmatories.         Clinical Questions to be Answered: Question 1, Question 3,       Freinage         Bilateral pleural effusion. The reunded contour seen on the right side is concerning for the presence of a mass although localated fluid plus or pubmite                                                                                                    | tudy Description:                                                                                                    | Echocardiogra                                                                                                    | m Initial S                                                                                                    | itudy Date:                                                                                                    | 2021-05-                                                                        | 25 Stud                                                             | dy Time:                                                          | 11:15:29                                                                                                    |
| Accession:       U5328-0R98023       Series:       2       SOP Instances:       1         Sendation Used:       No       Anesthesia Used:       No       No         Requested       No       Anesthesia Used:       No       No         Requested Tiy:       RUS Requestor       Email Address:       support@vetrocket.com       Phone Number:         Submitted Dy:       RUS Requestor       Submitter Email:       support@vetrocket.com       Submitted Diz:       2021.06-01 15:02:         Submitted Dy:       RUS Requestor       Submitter Email:       support@vetrocket.com       Submitted Diz:       2021.06-01 15:02:         Submitted Dy:       RUS Requestor       Submitter Email:       support@vetrocket.com       Submitter Email:       2021.06-01 15:02:         Annotated Images Requested: No       STAT Request: 2       Other Information       STAT Request: 2         Nator       Presenting Problem: 3 views of the thorax and abdomen are provided. Pet owner states patient is "off".       Recented Clinical Used, and depressed.         Current Management:       Antibiotic treatment and anti Informatories.       Clinical Questions to be Answered:       Question 1., Question 1., Question 2., Question 3         Findings       Bilateral effusion. The rounded contour seen on the right side is concerning for the presence of a mass athough loculated fluid plos or furithe evaluation.                                                                                                    | eferring Physician:                                                                                                    |                                                                                                    | 5                                                                                                    | itudy AE:                                                                                                    | VRDEM                                                                           | D Mod                                                               | alities:                                                          | US SR                                                                                                    |
| Sected on Used:       No       Anexthesia Used:       No         Requester         Requested fly:       RIS Requestor       Email Address:       support@vetrocket.com       Plone Number:         Submitted By:       RIS Requestor       Submitter Email:       support@vetrocket.com       Submit Date:       2021-06-01 15:02:         Number:       Submitter Email:       support@vetrocket.com       Submit Date:       2021-06-01 15:02:         Number:       Staff Request:       2       2021-06-01 15:02:       2         Number:       Staff Request:       2       2       2         Number:       Staff Request:       2       2       2         Number:       Staff Request:       2       2       2       2       2       2       2       2       2       2       2       2       2       2       2       2       2       2       2       2       2       2       2       2       2       2       2       2       2       2       2       2       2       2       2       2       2       2       2       2       2       2       2       2       2       2       2       2       2       2       2                                                                                                    | ccession:                                                                                                    | US328-DR9                                                                                                    | 8023 9                                                                                                    | ierles:                                                                                                    | 2                                                                               | SOP                                                                 | Instances:                                                        | 91                                                                                                    |
| Requester         Requested Tly:       RIS Requestor       Email Address:       support@vetrocket.com       Phone Number:         Institution:       Mobile Phone:       pax Number:       2021-06-01 15/02:         Submitted By:       RIS Requestor       Submitter Email:       support@vetrocket.com       Submit Date:       2021-06-01 15/02:         Annotated Images Requested: No       STAT Request: 2       Other Information       STAT Request: 2         History       Presenting Problem: 3 views of the thorax and abdomen are provided. Pet owner states patient is "off".       Relevant Clinical History: Chronic Weight loss.         Physical Exam Findings: Thin, dull coat, and depressed.       Current Management:       Antibiotic treatment and anti Inflammatories.         Clinical Questions to be Answered:       Question 1, Question 2, Question 3       Provide prevent additions or publicomary vietectasis could have a similar appearance. Thoraccentesis with fluid analysis, followed by repeat radiographs could be considered further evaluation. Thoracci ultrasound could also be considered. Mildy reduced performalis viscous of male performalities of visible abdominal viscora are identified.       Reparemendations         Reformed       Question 1 - answered.       Question 1 - answered.       Question 0 - answered.         Question 1 - answered.       Question 1 - sinswered.       Proview       Proview       Proview       Proview       Print       Question 1 - answered.                                                                                                    | edation Used:                                                                                                    | No                                                                                                    | A                                                                                                    | inesthesia Used:                                                                                                    | No                                                                              |                                                                     |                                                                   |                                                                                                    |
| Requested Ity:       RIS Requestor       Email Address:       support@vetrocket.com       Phone Number         Institution:       Mobile Phone:       Fox Number:       Submitt Date:       2021:06-01 15:02:         Submitted By:       RIS Requestor       Submitter Email:       support@vetrocket.com       Submit Date:       2021:06-01 15:02:         Annotated Images Requested:       No       STAT Request: 2       Other Information         History       Presenting Problem: 3 views of the thorax and abdomen are provided. Pet owner states patient is "off".       Relevant Clinical History: Chronic Weight loss.         Physical Exam Findings: Thin, dull coat, and depressed.       Current Management:       Antibiotic treatment and anti inflammatories.         Clinical Questions to be Answered:       Question 1, Question 2, Question 3       Foracourt of the presence of a mass although loculated fluid plus or r pulmonary stelectasis could have a similar appearance. Thoraccentosis with fluid analysis, followed by repeat radiographs could be considered to threat working of the thorax are identified.         Weile abdominal viscera are identified.       Moderate hepatomegaly is nonspecific. No other abnormalities of visible abdominal viscera are identified.         Weile abdominal viscera are identified.       Moderate hepatomegaly is nonspecific. No other abnormalities of visible abdominal viscera are identified.         Weile abdominal viscera are identified.       Moderate hepatomegaly is nonspecific. No other abnormalities of visible ab                                                                                                    | equester                                                                                                    |                                                                                                    |                                                                                                    |                                                                                                    |                                                                                 |                                                                     |                                                                   |                                                                                                    |
| Institution: Mobile Phone: Fax Number: Submitter Email: Support@vetrocket.com Submit Date: 2021-06-01 15:02:<br>Submitted By: RIS Requestor Submitter Email: Support@vetrocket.com Submit Date: 2021-06-01 15:02:<br>Annotated Images Requested: No STAT Request: 2<br>Other Information<br>History<br>Presenting Problem: 3 views of the thorax and abdomen are provided. Pet owner states patient is "off".<br>Relevant Clinical History: Chronic Weight Ioss.<br>Physical Exam Findings: Thin, dull coat, and depressed.<br>Current Management: Antibiotic treatment and and inflammatories.<br>Clinical Questions to be Answered: Question 1, Question 2, Question 3<br>Findings<br>Bilateral pleural effusion. The rounded contour seen on the right side is concerning for the presence of a mass although loculated fluid plus or r<br>pulmonary stelectasis could have a similar appearance. Thoraccenetiss with fluid analysis, followed by repeat radiographic sould be considered<br>Well. Though this could also result from the thin body condition of the patient. Moderate hepatomegal is nonspecific. No other abnormalities of<br>visible abdominal viscera are Identified.<br>Impressions<br>Question 1 - answered.<br>Question 1 - answered.<br>Question 2 - answered.<br>Question 3 - answered.<br>Recommendations<br>Follow up after 30 days of treatment.<br>Export on 2021-06-01 15:08:29 UTC signed by:<br>Vet Rocket<br>Proview Print Dow<br>and Email To: Send Email                                                                                                    | equested By:                                                                                                    | RIS Requestor                                                                                                    | Email Address:                                                                                                    | support@vetrocket.co                                                                                                    | om Phor                                                                         | e Number                                                            |                                                                   |                                                                                                    |
| Submitted By:       RIS Requestor       Submitter Email:       support@vetrocket.com       Submitt Date:       2021-06-01 15:02:         Annotated Images Requested: No       STAT Request: 2         Other Information         History         Presenting Problem: 3 views of the thorax and abdomen are provided. Pet owner states patient is "off".         Relevant Clinical History: Chronic Weight Ioss.         Physical Exam Findings: Thin, dull coat, and depressed.         Current Management: Antibiotic treatment and anti Inflammatories.         Clinical Questions to be Answered: Question 1, Question 2, Question 3         Findings         Bilateral pleural effusion. The rounded contour seen on the right side is concerning for the presence of a mass although loculated fluid plus or r         visible abdominal viscera are identified.         Implemorary effectasis could here song of result from the appearance. To horaccoentepises with fluid analysis, followed by repeat radiographs coulds be considered.         Question 1 - enswered.         Question 1 - enswered.         Question 2 - enswered.         Question 3 - enswered.         Question 3 - enswered.         Question 4 - enswered.         Question 5 - enswered.         Question 6 - enswered.         Question 6 - enswered.         Question 7 - enswered.         Question 1 - enswered.     <                                                                                                    | istitution:                                                                                                    |                                                                                                    | Mobile Phone:                                                                                                    |                                                                                                    | Fax                                                                             | Number:                                                             |                                                                   |                                                                                                    |
| Annotated Images Requested: No STAT Request: 2 Other Information History Presenting Problem: 3 views of the thorax and abdomen are provided. Pet owner states patient is "off". Relevant Clinical History: Chronic Weight Ioss. Physical Exam Findings: Thin, dull coat, and depressed. Current Management: Antibiotic treatment and anti inflammatories. Clinical Questions to be Answered: Question 1, Question 2, Question 3 Findings Bilateral play atletectasis could have a similar appearance. Thoraccoentesis with fluid analysis, followed by repeat radiographs could be considered with the state as a sufficient of the presence of a mass atthough loculated fluid plays or runner evaluation. Thoracci ultrasound could also be considered, Mildly reduced portfoneal series ad detail is suspicious for mild performed attrastics of the patient. Moderate hepatomegaly is nonspecific. No other abnormalities of visible abdominal viscera are identified. Impressions Question 1 - answered. Question 1 - answered. Recommendations Follow up after 30 days of treatment. Leport on 2021-06-01 1s:09:29 UIC signed by: Vet Rocket  // powered by //                                                                                                    | ubmitted By:                                                                                                    | RIS Requestor                                                                                                    | Submitter Email:                                                                                                    | support@vetrocket.co                                                                                                    | om Subi                                                                         | nit Date:                                                           | 2021-06                                                           | -01 15:02:30 UTC                                                                                                    |
| Annotated Images Requested: No STAT Request: 2 Strike Information Strike Information Stri |                                                                                                    |                                                                                                    |                                                                                                    |                                                                                                    |                                                                                 |                                                                     |                                                                   |                                                                                                    |
| Norther Verladed in the sould also be considered, which reduces perturbates are shown obtain 5 assiptions. No other abnormalities of visible abdominal viscera are identified. Impressions Question 1 - answered. Question 3 - answered. Question 3 - answered. Recommendations Follow up after 30 days of treatment. Isoport on 2021-06-01 15:09:29 UTC signed by: Vet Rocket  // powered by /=== Ing Code: Ad ave Close Preview Print Dov                                                                                                    | istory<br>resenting Problem: 3 vi<br>ielevant Clinical History:<br>hysical Exam Findings:<br>urrent Management: 4                                                                                                    | ews of the thorax and a<br>: Chronic Weight loss.<br>Thin, dull coat, and dep<br>Antiblotic treatment and                                                                                                    | bdomen are provide<br><b>ressed.</b><br>I anti inflammatories                                                                                                    | d. Pet owner states patient<br>5.                                                                                                    | t is "off".                                                                     |                                                                     |                                                                   |                                                                                                    |
| Impressions Question 1 - answered. Question 3 - answered. Question 3 - answered. Recommendations Follow up after 30 days of treatment. teport on 2021-06-01 15:09:29 UTC signed by: Vet Rocket                                                                                                    | istory<br>resenting Problem: 3 vi<br>ielevant Clinical History:<br>hysical Exam Findings:<br>'urrent Management: 4<br>'linical Questions to be 4<br>ndings<br>liateral pleural effusion<br>umonary atelectasis co<br>uther or playton. These                                                                                                    | ews of the thorax and a<br><b>: Chronic Weight loss.</b><br>Thin, dull coat, and dep<br>Antibiotic treatment and<br><b>Answered:</b> Question 1,<br>. The rounded contour s<br>build have a similar appendic with appendic with a similar appendic.                                                                                                    | bdomen are provide<br>ressed.<br>I anti inflammatorie:<br>Question 2, Questio<br>seen on the right sid<br>arance. Thoracceen                                                    | <ul> <li>d. Pet owner states patient</li> <li>s.</li> <li>on 3</li> <li>e is concerning for the presterior with fluid analysis, for</li> </ul>                             | t is "off".<br>sence of a m<br>lowed by reg                                     | ass although i<br>reat radiograp                                    | loculated flui                                                    | d plus or minus<br>onsidered for<br>meal offucion as                                                                       |
| Question 1 - answered.<br>Question 3 - answered.<br>Question 3 - answered.<br>Recommendations<br>Follow up after 30 days of treatment.<br>teport on 2021-06-01 15:09:29 UTC signed by:<br>Vet Rocket<br>// powered by /==<br>ling Code:<br>Ing Code:<br>Ad<br>ave:<br>Close<br>Preview Print Dow<br>Ind Email To:<br>Send Email                                                                                                    | istory<br>resenting Problem: 3 vi<br>ielevant Clinical History:<br>hysical Exam Findings:<br>'urrent Management: A<br>'linical Questions to be A<br>ndings<br>ilateral pleural effusion<br>ulmonary atelectasis co<br>urther evaluation. Thora-<br>rell. Though this could a<br>Isible abdominal viscera                                                                                                    | ews of the thorax and a<br><b>: Chronic Weight loss.</b><br><b>Thin, dull coat, and dep</b><br>Antibiotic treatment and<br><b>Answered:</b> Question 1,<br>. The rounded contour so<br>build have a similar appe-<br>acic ultrasound could alt<br>iso result from the thin<br>a are identified.                                                                                                    | bdomen are provide<br>ressed.<br>I anti inflammatories<br>Question 2, Questio<br>seen on the right sid<br>arance. Thoracocen<br>so be considered. Mi<br>body condition of th    | d. Pet owner states patient<br>5.<br>on 3<br>e is concerning for the pre-<br>tesis with fluid analysis, foi<br>Idly reduced peritoneal ser<br>ie patient. Moderate hepate  | t is "off".<br>sence of a m<br>lowed by reg<br>rosal detail is<br>omegaly is n  | ass although l<br>eat radiograp<br>suspicious fo<br>onspecific. No  | loculated flui<br>hs could be c<br>r mild peritor<br>other abnor  | d plus or minus<br>onsidered for<br>real effusion as<br>malities of the                                                    |
| Recommendations Follow up after 30 days of treatment. teport on 2021-06-01 15:09:29 UTC signed by: Vet Rocket  Ing Code:  Ad ave Close  Preview Print Dov  Ind Email To:  Send Email                                                                                                    | istory<br>resenting Problem: 3 vi<br>ielevant Clinical History:<br>hysical Exam Findings:<br>'urrent Management: A<br>'linical Questions to be A<br>ndings<br>illateral pleural effusion<br>uimonary atelectasis co<br>urther evaluation. Thora-<br>rell. Though this could a<br>Isible abdominal viscera<br>ipressions                                                                                                    | ews of the thorax and a<br><b>: Chronic Weight loss.</b><br><b>Thin, dull coat, and dep</b><br>Antibiotic treatment and<br><b>Answered:</b> Question 1,<br>. The rounded contour so<br>uid have a similar appe-<br>acic ultrasound could all<br>iso result from the thin<br>a are identified.                                                                                                    | bdomen are provide<br>ressed.<br>I anti inflammatories<br>Question 2, Questio<br>seen on the right sid<br>arance. Thoracocen<br>so be considered. Mi<br>body condition of th    | d. Pet owner states patient<br>5.<br>on 3<br>e is concerning for the pre-<br>tesis with fluid analysis, fol<br>Idly reduced peritoneal ser<br>ie patient. Moderate hepate  | t is "off".<br>sence of a m<br>lowed by reg<br>rosal detail is<br>omegaly is n  | ass although l<br>eat radiograp<br>suspicious fo<br>onspecific. No  | loculated fluit<br>hs could be c<br>r mild peritor<br>other abnor | d plus or minus<br>onsidered for<br>real effusion as<br>malities of the                                                    |
| Follow up after 30 days of treatment.  teport on 2021-06-01 15:09:29 UTC signed by:  Vet Rocket  Iling Code:  Ad  Ave Close  Preview Print Dow  Ind Email To:  Send Email                                                                                                    | istory<br>resenting Problem: 3 vi<br>lelevant Clinical History:<br>hysical Exam Findings:<br>Jurrent Management: 4<br>Jilnical Questions to be 4<br>ndings<br>illateral pleural effusion<br>unmonary atelectasis co<br>urther evaluation. Thora<br>rell. Though this could a<br>lisble abdominal viscera<br>pressions<br>ruestion 1 - answered.<br>ruestion 1 - answered.<br>ruestion 3 - answered.                                                                                                    | ews of the thorax and a<br><b>: Chronic Weight loss.</b><br><b>Thin, dull coat, and dep</b><br><b>Antibiotic treatment and</b><br><b>Answered:</b> Question 1,<br><b>. The rounded contour s</b><br><b>out of the similar appe-<br/>scic ultrasound could als<br/>liso result from the thin<br/>a are identified.</b>                                                                                                    | bdomen are provide<br>ressed.<br>I anti inflammatories<br>Question 2, Questic<br>seen on the right sid<br>arrance. Theracocen<br>so be considered. Mi<br>body condition of th   | d. Pet owner states patient<br>5.<br>on 3<br>e is concerning for the pre-<br>tesis with fluid analysis, foi<br>folly reduced peritoneal ser<br>ie patient. Moderate hepate | t is "off".<br>sence of a m<br>lowed by reg<br>osal detail<br>omegaly is n      | ass although l<br>reat radiograp<br>suspicious fo<br>onspecific. No | loculated flui<br>hs could be c<br>r mild peritor<br>other abnor  | d plus or minus<br>considered for<br>neal effusion as<br>malities of the                                                   |
| teport on 2021-06-01 15:09:29 UTC signed by:<br>Vet Rocket                                                                                                    | istory<br>resenting Problem: 3 vi<br>lelevant Clinical History,<br>hysical Exam Findings:<br>:urrent Management: 4<br>ilinical Questions to be 4<br>ndings<br>iliateral pleural effusion<br>unmonary atelectasis co<br>urther evaluation. Thora<br>rell. Though this could a<br>isble abdominal viscera<br>pressions<br>usestion 1 - answered.<br>ruestion 1 - answered.<br>ruestion 3 - answered.<br>ruestion 3 - answered.<br>ruestion 3 - answered.                                                                                                    | ews of the thorax and a<br><b>: Chronic Weight loss.</b><br><b>Thin, dull coat, and dep</b><br><b>Antibiotic treatment and</b><br><b>Answered:</b> Question 1,<br><b>. The rounded contour s</b><br><b>uid have a similar appe-<br/>acic ultrasound could als<br/>liso result from the thin<br/>a are identified.</b>                                                                                                    | bdomen are provide<br>ressed.<br>I anti inflammatories<br>Question 2, Questic<br>seen on the right sid<br>arance. Thoracocen<br>so be considered. Mi<br>body condition of th    | d. Pet owner states patient<br>5.<br>on 3<br>e is concerning for the pre-<br>tesis with fluid analysis, foi<br>folly reduced portoneal ser<br>le patient. Moderate hepate  | t is "off".<br>sence of a m<br>lowed by reg<br>osal detail<br>omegaly is n      | ass although l<br>leat radiograp<br>suspicious fo<br>onspecific. No | loculated flui<br>hs could be c<br>other abnori                   | d plus or minus<br>onsidered for<br>neal offusion as<br>malities of the                                                    |
| Vet Rocket                                                                                                    | istory<br>resenting Problem: 3 vi<br>lelevant Clinical History,<br>hysical Exam Findings:<br>:urrent Management: 4<br>ilinical Questions to be 4<br>indings<br>iliateral pleural effusion<br>unimonary atelectasis co<br>urther evaluation. Thora<br>rell. Though this could a<br>isible abdominal viscera<br>pressions<br>iuestion 1 - answered.<br>ruestion 2 - answered.<br>ruestion 2 - answered.<br>ruestion 3 - answered.<br>ruestion 3 - answered.<br>ruestion 3 - answered.<br>ruestion 3 - answered.<br>ruestion 3 - answered.                                                                                                    | ews of the thorax and a<br><b>: Chronic Weight loss.</b><br><b>Thin, dull coat, and dep</b><br><b>Antibiotic treatment and</b><br><b>Answered:</b> Question 1,<br><b>. The rounded contour solution</b><br><b>i. The rounded contour solution</b><br><b>i. The rounded contour s</b>                                                                                                    | bdomen are provide<br>ressed.<br>I anti inflammatories<br>Question 2, Questic<br>veen on the right sid<br>arance. Thoracocenis<br>o be considered. Mi<br>body condition of th   | d. Pet owner states patient<br>5.<br>on 3<br>e is concerning for the pre-<br>tesis with fluid analysis, foi<br>fuly reduced peritoneal ser<br>le patient. Moderate hepate  | t is "off".<br>sence of a m<br>lowed by reg<br>osal detail is<br>omegaly is n   | ass although l<br>leat radiograp<br>suspicious fo<br>onspecific. No | loculated flui<br>hs could be c<br>other abnor                    | d plus or minus<br>onsidered for<br>neal effusion as<br>malities of the                                                    |
| Iing Code: E Ad<br>ave Close Preview Print Dow<br>and Email To: Send Email                                                                                                    | istory<br>resenting Problem: 3 vi<br>lelevant Clinical History<br>hysical Exam Findings:<br>'urrent Management: A<br>linical Questions to be A<br>ndings<br>illateral pleural effusion<br>ulmonary atelectasis co<br>urther evaluation. Thora<br>rell. Though this could a<br>isble abdominal viscera<br>pressions<br>huestion 1 - answered.<br>nuestion 3 - answered.<br>nuestion 3 - answered.<br>nuestion 3 - answered.<br>nuestion 3 - answered.<br>nuestion 3 - answered.<br>nuestion 3 - answered.<br>nuestion 3 - answered.<br>nuestion 3 - answered.<br>nuestion 3 - answered.<br>nuestion 3 - answered.<br>nuestion 3 - answered.<br>nuestion 3 - answered.                                                                                                    | ews of the thorax and a<br><b>: Chronic Weight loss.</b><br><b>Thin, dull coat, and dep</b><br><b>Antibiotic treatment and</b><br><b>Answered:</b> Question 1,<br><b>: The rounded contour s</b><br><b>uid have a similar appe</b><br><b>acic ultrasound could als</b><br><b>iso result from the thin</b><br><b>a are identified.</b><br><b>of treatment.</b><br><b>http://treatment.</b><br><b>http://treatment.</b><br><b></b> | bdomen are provide<br>ressed.<br>I anti inflammatories<br>Question 2, Questic<br>veen on the right sid<br>arance. Thoracocen<br>so be considered. Mi<br>body condition of th    | d. Pet owner states patient<br>5.<br>in 3<br>e is concerning for the pre-<br>tesis with fluid analysis, fol<br>foly reduced peritoneal ser<br>le patient. Moderate hepate  | t is "off".<br>sence of a m<br>lowed by reg<br>osal detail is<br>omegaly is n   | ass although l<br>leat radiograp<br>suspicious fo<br>onspecific. No | loculated flui<br>hs could be c<br>other abnor                    | d plus or minus<br>onsidered for<br>neal effusion as<br>malities of the                                                    |
| ave Close Preview Print Dow                                                                                                    | istory<br>resenting Problem: 3 vi<br>lelevant Clinical History<br>hysical Exam Findings:<br>'urrent Management: A<br>linical Questions to be A<br>ndings<br>illateral pleural effusion<br>ulmonary atelectasis co<br>urther evaluation. Thora-<br>rell. Though this could a<br>Isibile abdominal viscera<br>pressions<br>Luestion 1 - answered.<br>Luestion 2 - answered.<br>Luestion 3 - answered.<br>Luestion 3 - answered.<br>Sommendations<br>allow up after 30 days of<br>port en 2021-06-01 15:09<br>et Rocket                                                                                                    | ews of the thorax and a<br><b>: Chronic Weight loss.</b><br><b>Thin, dull coat, and dep</b><br>Antibiotic treatment and<br><b>Answered:</b> Question 1,<br><b>:</b> The rounded contour s<br>juid have a similar appe-<br>acic ultrasound could all<br>iso result from the thin<br>a are identified.<br>of treatment.<br>https://www.communication.communication.<br>https://www.communication.communication.<br>https://www.communication.communication.<br>https://www.communication.communication.<br>communication.communication.<br>https://www.communication.communication.<br>https://www.communication.communication.<br>https://www.communication.communication.communication.<br>https://www.communication.communication.communication.<br>https://www.communication.communication.communication.communication.<br>https://www.communication.communication.communication.communication.communication.communication.communication.communication.communication.com/<br>https://www.communication.communication.communi                                                                                                    | bdomen are provide<br>ressed.<br>I anti inflammatories<br>Question 2, Questio<br>seen on the right sid<br>seen on the right sid<br>so be considered. Mi<br>body condition of th | d. Pet owner states patient<br>a.<br>bn 3<br>e is concerning for the pre-<br>resis with fluid analysis, fol<br>Idly reduced poritoneal ser<br>le patient. Moderate hepate  | t is "off".<br>sence of a m<br>lowed by reg<br>osal detail is<br>omegaly is n   | ass although<br>eat radiograp<br>suspicious fo<br>onspecific. No    | loculated flui<br>hs could be o<br>r mild peritor<br>other abnorn | d plus or minus<br>onsidered for<br>neal effusion as<br>mailties of the                                                    |
| Ind Email To: Send Email                                                                                                    | Istory resenting Problem: 3 vi televant Clinical History hysical Exam Findings: 'urrent Management: 4 'linical Questions to be a ndings 'liateral pleural effusion 'ulmonary atelectasis co urther evaluation. There rel. Though this could a lisible abdominal viscera npressions huestion 1 - answered. Puestion 3 - answered. Puestion 3 - answered. Sollow up after 30 days o port on 2021-06-01 15:09 at Rocket Ing Code:                                                                                                    | ews of the thorax and a<br><b>: Chronic Weight loss.</b><br><b>Thin, dull coat, and dep</b><br><b>Antiblotic treatment and</b><br><b>Answered:</b> Question 1,<br><b>.</b> The rounded contour so<br>fuld have a similar appe<br>cic ultrasound could also<br>loso result from the thin<br>a are identified.<br>of treatment.<br>https://www.communication.com/<br>https://www.communication.com/<br>https://www.communication.com/<br>https://www.communication.com/<br>events/<br>the communication of the communication of the communication                                                                                                    | bdomen are provide<br>ressed.<br>I anti inflammatorie:<br>Question 2, Questio<br>een on the right sid<br>arance. Thoracoceni<br>body condition of th                            | d. Pet owner states patient<br>5.<br>on 3<br>e is concerning for the pres<br>tesis with fluid analysis, fol<br>foly reduced portoneal sor<br>ne patient. Moderate hepato   | t is "off".<br>sence of a m<br>lowed by rep<br>cosal detail is<br>omegaly is n  | ass although I<br>reat radiograp<br>suspicious to<br>onspecific. No | loculated flui<br>hs could be o<br>other abnorn                   | d plus or minus<br>onsidered for<br>neal effusion as<br>malities of the<br>ad by verrecere<br>ad by verrecere              |
|                                                                                                    | Istory Instant Clinical History Instant Clinical History Inysical Exam Findings: Current Management: A Ilinical Questions to be a Indings Iliateral pleural effusion Ulimonary atelectasis co Urther evaluation. There isible abdominal viscera Inpressions Inuestion 1 - answered. Inuestion 3 - answered. Inuestion 3 - answered. Inuestion 3 - answered. Inuestion 3 - answered. Inuestion 3 - answered. Inuestion 3 - answered. Inuestion 3 - answered. Inuestion 3 - answered. Inuestion 3 - answered. Inuestion 3 - answered. Inuestion 3 - answered. Inuestion 3 - answered. Inuestion 4 - answered. Inuestion 4 - answered. Inuestion 5 - answered. International International Internatio | ews of the thorax and a<br><b>: Chronic Weight loss.</b><br><b>Thin, dull coat, and dep</b><br>Antibiotic treatment and<br><b>Answered:</b> Question 1,<br>. The rounded contour s<br>uid have a similar appe-<br>cic ultrasound could als<br>liso result from the thin<br>a are identified.<br>of treatment.<br>https://www.commune.commune.commun                                                                                                    | bdomen are provide<br>ressed.<br>I anti inflammatorie:<br>Question 2, Questio<br>een on the right sid<br>arance. Thoracoceni<br>body condition of th<br>body condition of th    | d. Pet owner states patient<br>5.<br>in 3<br>e is concerning for the pres<br>tesis with fluid analysis, fol<br>foly reduced portoneal sor<br>ne patient. Moderate hepato   | t is "off".<br>sence of a m<br>lowed by reg<br>osal detail is<br>omegaly is n   | ass although I<br>reat radiograp<br>suspicious<br>onspecific. No    | loculated flui<br>hs could be o<br>other abnor<br>other abnor     | d plus or minus<br>onsidered for<br>neal effusion as<br>malities of the<br>ad by verreceive<br>Administrat<br>Download PID |
| w Addendum:                                                                                                    | istory resenting Problem: 3 vi televant Clinical History thysical Exam Findings: current Management: A ilinical Questions to be a mdings ilitateral pleural effusion ulmonary atelectasis co urther evaluation. Thor rel. Though this could a isible abdominal viscera npressions puestion 1 - answered. puestion 2 - answered. puestion 3 - answered. puestion 3 - answered. puestion 3 - answered. puestion 3 - answered. puestion 3 - answered. puestion 3 - answered. puestion 4 - answered. puestion 5 - answered. puestion 6 - answered. puestion 7 - answered. puestion 7 - answered. puestion 9 - answered. puestion 9 - answered. p | ews of the thorax and a<br>c Chronic Weight loss.<br>Thin, dull coat, and dep<br>Antibiotic treatment and<br>Answered: Question 1,<br>. The rounded contour s<br>build have a similar appe-<br>acic ultrasound could als<br>iso result from the thin<br>a are identified.<br>of treatment.<br>k29 UTC signed by:<br>S                                                                                                    | bdomen are provide<br>ressed.<br>I anti inflammatories<br>Question 2, Questio<br>seen on the right sid<br>seen on the right sid<br>body condition of th<br>body condition of th | d. Pet owner states patient<br>5.<br>nn 3<br>e is concerning for the pret<br>tesis with fluid analysis, fol<br>ldly reduced porttoneal ser<br>ne patient. Moderate hepate  | t is "off".<br>sence of a m<br>lowed by reg<br>orosal detail is<br>omegaly is n | ass although I<br>reat radiograp<br>suspicious<br>onspecific. No    | loculated flui<br>hs could be of<br>other abnor<br>other abnor    | d plus or minus<br>considered for<br>neal effusion as<br>mailties of the<br>ed by verreceive                               |